# Real Sight APM

**RealSight APM Handbook** 

Department of platform software Neusoft (Dalian) Contact info: Tel: (+86) 411 8483 5700 Email: xuli@neusoft.com

# Table Of Content

| Table Of Content    | 2  |
|---------------------|----|
| Login               | 1  |
| Dashboard           | 1  |
| Add Application     | 2  |
| Application Monitor | 2  |
| Resource Lib        | 6  |
| Application Monitor | 7  |
| JavaEE              | 7  |
| Configuration       |    |
| Lisence             |    |
| Contact             | 13 |
|                     |    |

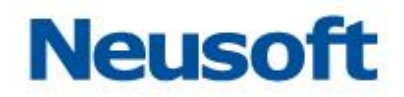

# Login

Entering <u>http://IP:8080/apm</u> in your browser and waiting for redirecting to the login page.

# Dashboard

Dashboard is the portal page for monitering massive applications and it supports many convenient and concentrated management methods, inlcuding application healthy monitoring, appliation risk management, application performance alarm and so on.

You can find three main functions: <application>, <resurce>, <topology> on the left panel.

For detail introduction, we separate the page to four parts: navigation on the left, control area in the middle, display area on the right and expand are on the top right corner.

| Real <mark>S</mark> ight APM               | ()<br>Dashboard                                          | Resource   | <b>Nert</b> | Log       | Setting      |       |          |         |                       | apm<br>Q search 😨   O     |
|--------------------------------------------|----------------------------------------------------------|------------|-------------|-----------|--------------|-------|----------|---------|-----------------------|---------------------------|
| Dashboard                                  | ر Applica                                                | ation List |             |           |              |       | Expand a | rea 🖸 ( | 🕽   🗮 November 25, 20 | 016 - November 25, 2016 • |
| PHP Application                            | Work Loa                                                 | ad         | 1           | Work Load | Name         | Alert | User     | APDEX 0 | REF Res               | Forecast                  |
| Dotnet Application<br>Resource<br>Topology | <ul> <li>All</li> <li>Erro</li> </ul>                    | r          |             | •         | 日报系统         | 540   | 138      | 0.8     | 3                     | 1.00                      |
| VMware                                     | <ul> <li>Wan</li> <li>Norr</li> </ul>                    | n<br>nal   |             | •         | CMS门户        |       | 0        | 0       | 0                     | 0                         |
|                                            |                                                          |            |             | •         | 业务分析系统       |       | 0        | 0       | 6                     | 0                         |
|                                            | Order By                                                 | ,          |             | •         | RealSightAPM |       | 9        | 0.11    | 2                     | 1.00                      |
|                                            | Wor                                                      | k Load     |             | •         | tddtestapm   |       | 0        | 0       | 0                     | 0                         |
| Navigation                                 | Name                                                     | e          |             | •         | APM论坛        |       | 0        | 0       | 1                     | 1.00                      |
|                                            | <ul> <li>User</li> <li>APDEX</li> <li>REF Res</li> </ul> |            |             |           | Displa       | area  |          |         |                       |                           |
|                                            | <ul> <li>DES</li> <li>ASC</li> </ul>                     | iC<br>:    |             |           |              |       |          |         |                       |                           |
|                                            | Contr                                                    | ol area    |             |           |              |       |          |         |                       |                           |

Figure: dashboard page

Navigation: in this area, user can click application, resource, topology to change the function in the display area, default is application.

Control area: in this area, user can select different load level and sort it with different metric, also including ascending and descening order;

Display area: in this area, user can find load metric, application name, alarm info, online user number, apdex, related resource and predictive index. All of

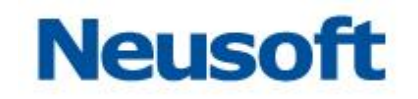

them are entries for detail information page, which we will give more explaination later.

Expand area: in this area, user can use 🕒 button to add new application, click 🖸 to flat layout and click 🗮 to select different time.

# **Add Application**

In dashboard-application page, after click  $\bullet$  buttornm user can find the modal page below:

| Real <mark>S</mark> ight APM            | ()<br>Dashboard                      | Resource  | <b>Akert</b> | E og            | <b>C</b><br>Setting |                 |      |         |                      | apm<br>Q search 🕜 🕐       |
|-----------------------------------------|--------------------------------------|-----------|--------------|-----------------|---------------------|-----------------|------|---------|----------------------|---------------------------|
| Dashboard                               |                                      |           |              |                 |                     |                 |      |         |                      |                           |
| Dashboard Navigator<br>JAVA Application | O Applica                            | tion List |              |                 |                     |                 |      | 0 0     | 🕽   🧮 November 25, 2 | 016 - November 25, 2016 - |
| PHP Application<br>Dotnet Application   | Work Loa                             | ıd        |              | Add application | 1                   |                 | 00   | APDEX 0 | REF Res              | Forecast                  |
| Resource<br>Topology                    | © Erro                               | r         |              | • Basic Inf     | 0                   | Bratacal: http: | 1.1. | 0.8     | 3                    | 1.00                      |
| VMware                                  | © Warr                               | n<br>nal  |              | IP:             |                     | • Port:         | •    | 0       | 0                    | 0                         |
|                                         |                                      |           |              | Application:    |                     |                 |      | 0       | 6                    | 0                         |
|                                         | Order By                             |           |              | • Extende       | d Info              |                 |      | 0.11    | 2                    | 1.00                      |
|                                         | <ul> <li>World</li> </ul>            | k Load    |              | Manager:        |                     | Phone:          |      | 0       | 0                    | 0                         |
|                                         | Nam<br>User                          | e         |              | Email:          |                     | Location:       |      | 0       | 1                    | 1.00                      |
|                                         | <ul><li>APD</li><li>REF</li></ul>    | EX<br>Res |              | Remarks:        |                     | Save Cancel     |      |         |                      |                           |
|                                         | <ul> <li>DES</li> <li>ASC</li> </ul> | с         |              |                 |                     |                 |      |         |                      |                           |
|                                         |                                      |           |              |                 |                     |                 |      |         |                      |                           |

Figure: add application

In this page, basic infomation muct be input, including name, protocol, ip, port and path. For example, if we want to manage our local application which url is <u>http://10.4.55.160:8080/apm/</u>, we need input ip as 10.4.55.160, port as 8080, path as apm. Before this, we have already added out probe under the application.

After complishing all the basic infomation, click <Save> button, after waiting minutes, it will refresh the <dashboard-application> page, the new application info will be shown in the display area.

# **Application Monitor**

This part is the main display area.

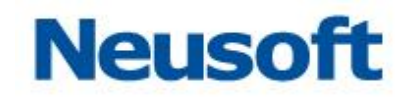

Click the load button 🦰

below, the page will direct to load page, like the

### figure below:

| Real <mark>S</mark> ight APM          | ()<br>Dashboard                             | Resource                  | لي)<br>Alert   | Log                                           | <b>\$</b><br>Setting | apm<br>Q search 💽 🚺                                                                                             |  |  |  |  |  |  |  |
|---------------------------------------|---------------------------------------------|---------------------------|----------------|-----------------------------------------------|----------------------|----------------------------------------------------------------------------------------------------|--|--|--|--|--|--|--|
| Dashboard                             |                                             |                           |                |                                               |                      |                                                                                                    |  |  |  |  |  |  |  |
| Dashboard Navigator                   | ر Applica                                   | ation List > 日排           | <b>反系统</b>     |                                               |                      | 💿 🥃 🖬 November 25, 2016 - November 25, 2016 -                                                                   |  |  |  |  |  |  |  |
| PHP Application<br>Dotnet Application | Metric Ch                                   | art                       | Work Loa       | d                                             |                      |                                                                                                    |  |  |  |  |  |  |  |
| Resource<br>Topology<br>VMware        | Application<br>User Expe<br>User Onlin      | on Health<br>rience<br>ne | 0.<br>0.<br>0. |                                               | nnn                  | manipulan and a second and a second and a second and a second and a second and a second and a second a second a |  |  |  |  |  |  |  |
|                                       | Work Loa                                    | d                         |                | 00:00 00:28 0                                 | 0.56 01.24 01.5      | 0220 0248 03:16 03:44 04:12 04:40 05:08 05:36 06:04 06:32 07:00 07:28 07:56 06:24 08:52 09:20 08:48 10:16 10:44 |  |  |  |  |  |  |  |
|                                       | CPU                                         |                           |                | -                                             |                      |                                                                                                    |  |  |  |  |  |  |  |
|                                       | 🗷 Heap M                                    | emory                     | Request        | Request Throughput Resource Utilization Ratio |                      |                                                                                                    |  |  |  |  |  |  |  |
|                                       | <ul> <li>Physica</li> <li>Swap S</li> </ul> | I Memory<br>pace          | 650            |                                               |                      | 100 %<br>CPU 50 %                                                                                               |  |  |  |  |  |  |  |
|                                       |                                             |                           | 520            |                                               |                      | 0%                                                                                                    |  |  |  |  |  |  |  |
|                                       |                                             |                           |                |                                               |                      | 100 %                                                                                                    |  |  |  |  |  |  |  |
|                                       |                                             |                           | 390            |                                               |                      | Heap Memory 50 %                                                                                                |  |  |  |  |  |  |  |
|                                       |                                             |                           | 260            |                                               |                      | 100 %<br>Physical Memory 50 %                                                                                   |  |  |  |  |  |  |  |
|                                       |                                             |                           | 130<br>0<br>00 | 00 01:02 02:                                  | 04 03:06 04:08       | 100 %<br>Swap Memory 50 %<br>0510 0e12 0714 0e16 0e16 1020 0520 0640 0800 0820 1040                             |  |  |  |  |  |  |  |

Figure: system load page

In the load page, we can look through metric which influence the system load. The infomation of these metrics (CPU, Heap Memory, Physical Memory and Swap ) are displayed in last hour.

When we click the num under "online user", it will be directed to online user page. In this page, we can find some detail infomation of the user, including IP, user name, location and duration.

| Real <mark>S</mark> ight APM          | )<br>Dashboard                              | Resource                                             | K)<br>Alert | Log            | <b>¢</b><br>Setting |                     |                   |                    |             |                  | Q                 | search      | apm<br>👽   🔿 |  |  |
|---------------------------------------|---------------------------------------------|------------------------------------------------------|-------------|----------------|---------------------|---------------------|-------------------|--------------------|-------------|------------------|-------------------|-------------|--------------|--|--|
| Dashboard                             |                                             |                                                      |             |                |                     |                     |                   |                    |             |                  |                   |             |              |  |  |
| Dashboard Navigator                   | ر Applica                                   | ○ Application List > 日报系统                            |             |                |                     |                     |                   |                    |             |                  |                   |             |              |  |  |
| PHP Application<br>Dotnet Application | Metric Cha                                  | irt                                                  | User Online |                |                     |                     |                   |                    |             |                  |                   |             |              |  |  |
| Resource<br>Topology<br>VMware        | Applicatio<br>User Expe<br><b>User Onli</b> | Application Health<br>User Experience<br>User Online |             |                | 2 01:48 02:2        | 4 03:00 03:36 04:12 | 04:48 05:24 06:00 | 0 08:36 07:12 07:4 | 8 08:24 09: | 00 09:36 10:12 1 | 10.48 11.24 12.00 | 12:36 13:12 |              |  |  |
|                                       |                                             |                                                      | Connected U | ser IP List By | Duration            |                     |                   | Sessions           |             |                  |                   |             |              |  |  |
|                                       |                                             |                                                      | IP Address  | User           | Source              | Duration Times      |                   | IP Address         | Source      | Sessions         |                   |             |              |  |  |
|                                       |                                             |                                                      | 10.4.45.56  | yyu.neu        | China               |                     | 03:27:39          | 10.4.44.85         | China       |                  |                   | 6           |              |  |  |
|                                       |                                             |                                                      | 10.4.45.55  | lijx           | China               |                     | 02:04:06          | 10.4.45.171        | China       |                  | l                 | 3           |              |  |  |
|                                       |                                             |                                                      | 10.4.45.165 | muxg           | China               |                     | 02:03:53          | 10.4.45.145        | China       |                  | l i               | 3           |              |  |  |
|                                       |                                             |                                                      | 10.4.45.145 | xiang.gao      | China               |                     | 02:03:38          | 10.4.45.92         | en          |                  |                   | 3           |              |  |  |
|                                       |                                             |                                                      | 10.4.45.94  | tenghy         | China               |                     | 02:03:33          | 10.4.45.56         | China       |                  |                   | 2           |              |  |  |
|                                       |                                             |                                                      | 10.4.45.144 | zhang.wq       | China               | _                   | 02:03:27          | 10.4.45.15         | China       | _                |                   | 2           |              |  |  |

Figure: online user page

Click the number under the user experienc, we will enter user experience

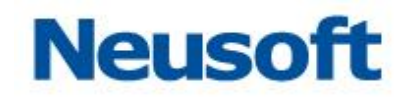

page. We will look thourgh every metrics which influence the user experience metric, including response time, 5xx, 4xx, 3xx, 2xx, CPU execution time and SQL execution time.

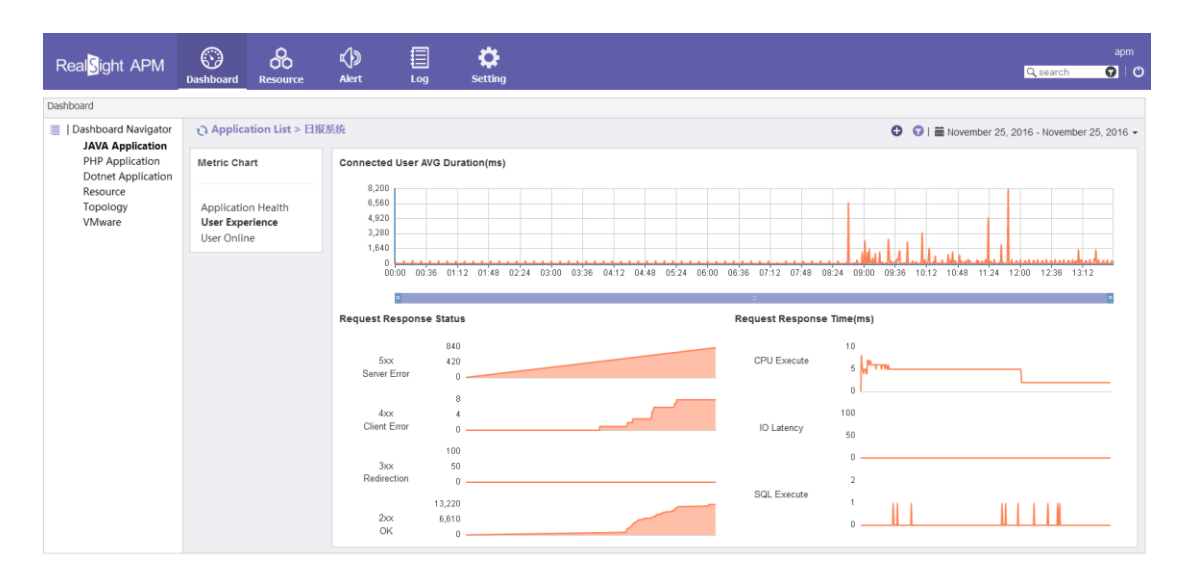

Figure: user experience page

Click the number under the predictive index, we will enter the predictive page below:

| Real <mark>S</mark> ight APM                                                                                   | ()<br>Dashboard                                        | Resource                       | Nert | Log                      | <b>Ç</b><br>Setting |                     |               |                     |                        |                 |                      | Q search          | apm<br>👽   🔿  |   |  |  |  |  |  |  |
|----------------------------------------------------------------------------------------------------|--------------------------------------------------------|--------------------------------|------|--------------------------|---------------------|---------------------|---------------|---------------------|------------------------|-----------------|----------------------|-------------------|---------------|---|--|--|--|--|--|--|
| Dashboard                                                                                                    |                                                        |                                |      |                          |                     |                     |               |                     |                        |                 |                      |                   |               |   |  |  |  |  |  |  |
| Dashboard Navigator                                                                                            | O Applica                                              | ation List > 日报                | 系统   |                          |                     |                     |               |                     |                        | 0 0             | November 25          | , 2016 - Novemb   | er 25, 2016 👻 |   |  |  |  |  |  |  |
| JAVA Application<br>PHP Application<br>PHP Application<br>Dotnet Application<br>Resource<br>Topology<br>VMware | Metrics<br>ThroughP<br>2.00-7(<br>OnlinuUse<br>132.00- | ut<br>0.60 •<br>r<br>~137.00 • | For  | 500<br>400<br>200<br>100 | -e- OnlineUser P    | olynomialregression | OnlineUser Li | nearregression -    | - ThroughPut Polynomia | Iregression Th  | roughPut Linearregre | ession            | E             |   |  |  |  |  |  |  |
|                                                                                                    | Submit                                                 | Reset                          |      | 0                        | 58 19:05 20:12      | 21:19 22:26 23:3    | 3 00:40 01:47 | 02:54 04:01 05:0    | 8 06:15 07:22 08:2     | 9 09:36 10:43 1 | 1:50 12:57 14:04     | 15:11 16:18       |               |   |  |  |  |  |  |  |
|                                                                                                    |                                                        |                                |      |                          |                     |                     |               |                     |                        | Me              | trics Range          | Metrics Influence | e Metrics Lim | t |  |  |  |  |  |  |
|                                                                                                    |                                                        |                                |      | Apdex 10.00%             | 10.00%              | 10.00%              | 10.00%        | 10.00% <b>10.</b> 0 | 10.00%                 | 10.00%          | 10.00%               | 0.00%             |               |   |  |  |  |  |  |  |
|                                                                                                    |                                                        |                                |      | 0%                       |                     | 20%                 | 40%           | 5                   | 60%                    | 8               | 0%                   | 100%              |               |   |  |  |  |  |  |  |
|                                                                                                    |                                                        |                                |      | 0%                       |                     | 20%                 | 40%           |                     | 60%                    | 8               | 0%                   | 100%              |               |   |  |  |  |  |  |  |

Figure: prediction page

Load prediction will give the throughput and online user number trend for next 24 hours.

Under the metrics prediction line is the metric distribution.

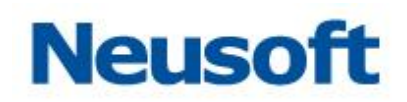

| Real <mark>S</mark> ight APM            | ()<br>Dashboard | Resource        | الله<br>Akert | Log                      | <b>Ç</b><br>Setting |                     |                        |                |             |                      |        | Q search               | apm<br>🔽   🔿  |
|-----------------------------------------|-----------------|-----------------|---------------|--------------------------|---------------------|---------------------|------------------------|----------------|-------------|----------------------|--------|------------------------|---------------|
| Dashboard                               |                 |                 |               |                          |                     |                     |                        |                |             |                      |        |                        |               |
| Dashboard Navigator<br>JAVA Application | Application     | ntion List > 日报 | 原統            | 10.01 17.0               | 18 19.05 20.12      | 21.18 22.20 23.33 0 | 10.40 01.47 02.54 04.0 | JI UD.UK UD.ID | 07.22 08.23 | 0 (<br>1 UB.30 10.43 | Novemt | per 25, 2016 - Novembe | er 25, 2016 👻 |
| PHP Application<br>Dotnet Application   |                 |                 |               | =                        |                     |                     |                        | 50<br>50       |             |                      |        | -                      | Î             |
| Resource<br>Topology<br>VMware          |                 |                 |               | Metrics Range            | Metrics Influent    | ce Metrics Limit    |                        |                |             |                      |        |                        |               |
|                                         |                 |                 |               | Apdex 10.00%             | 10.00%              | 10.00% 10           | 10.00%                 | 10.00%         | 10.00%      | 10.00%               | 10.00% | 10.00%                 | 8             |
|                                         |                 |                 |               | 0%                       |                     | 20%                 | 40%                    |                | 60%         |                      | 80%    | 100%                   |               |
|                                         |                 |                 |               | Availa<br>bility 100.00% | 5                   |                     |                        |                |             |                      |        |                        |               |
|                                         |                 |                 |               | 0%                       |                     | 20%                 | 40%                    | 1              | 60%         |                      | 80%    | 100%                   |               |
|                                         |                 |                 |               |                          |                     |                     |                        |                |             |                      |        |                        |               |
|                                         |                 |                 |               | Used(<br>MB)             | 10.00%              | 10.00% 10           | 10.00%                 | 10.00%         | 10.00%      | 10.00%               | 10.00% | 10.00%                 |               |
|                                         |                 |                 |               | 0%                       |                     | 20%                 | 40%                    |                | 60%         |                      | 80%    | 100%                   |               |
|                                         |                 |                 |               |                          |                     |                     |                        |                |             |                      |        |                        |               |
|                                         |                 |                 |               | HTTP G<br>lobal          | 10.00%              | 10.00% 10           | 10.00%                 | 10.00%         | 10.00%      | 10.00%               | 10.00% | 10.00%                 |               |
|                                         |                 |                 |               | 0%                       |                     | 20%                 | 40%                    |                | 80%         |                      | 80.%   | 100%                   |               |
|                                         |                 |                 |               |                          |                     |                     |                        |                |             |                      |        |                        |               |

Figure: metric distribution page

Click the metric, detail distribute probility will be shown.

Click the influence analysis:

| Real <mark>S</mark> ight APM                                                                                        | Dashboard | Resource        | K)<br>Alert | Log                              | Ç<br>Setting    | apm<br>Q. tearch 🕜   🕐                                                                                                    |
|----------------------------------------------------------------------------------------------------|-----------|-----------------|-------------|----------------------------------|-----------------|----------------------------------------------------------------------------------------------------|
| Dashboard                                                                                                    |           |                 |             |                                  |                 |                                                                                                    |
| Dashboard Navigator<br>JAVA Application<br>PHP Application<br>Dotriet Application<br>Resource<br>Topplogy<br>VMware | C Applica | 137.00 Constant | 1           | 100<br>10.51 17<br>Metrics Range | Se 19:05 2012 2 | C I I November 25, 2016 - November 25, 2016 - November 25, 20 |

Figure: metric realtionship

Move the cursor to the metric, we can see more information about it.

From this figure, we will find system load has relation with java memory, and threads number influence java memory. Double click the java memory, we will get the related metrics' distribution information.

Click the resource prediction:

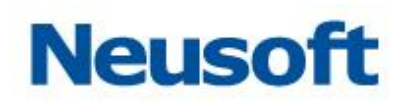

| Real <mark>S</mark> ight APM                                                                                         | Dashboard                     | Resource     | <b>Nert</b> | Log                               | Ç<br>Setting                         | apm<br>⊡Q search                                                                                                    |
|----------------------------------------------------------------------------------------------------|-------------------------------|--------------|-------------|-----------------------------------|--------------------------------------|----------------------------------------------------------------------------------------------------|
| Dashboard                                                                                                    |                               |              |             |                                   |                                      |                                                                                                    |
| Dashboard Navigator<br>JAVA Application<br>PFIP Application<br>Dotriet Application<br>Resource<br>Topology<br>VMware | C Applica<br>132 00-<br>Submt | 137 00 Reset | UKAK<br>M   | 100<br>0.2034 214<br>etrics Range | 1 22.49 22.55 0<br>Metrics influence | CPU Usad(%)<br>CPU Usag(%)<br>CPU Usag(%)<br>Usage(%)<br>CPU Usag(%)<br>CPU Usag(%)<br>CPU |

Figure: resource prediction

# **Resource Lib**

Resource lib is a powerful portal page for user. In this page, we can monitor JavaEE application, General Service, Web Container, Database, Instance and so on.

| Real Sight APM (C) K II CC<br>Dashboard Resource Alert Log Setting | apm<br>Q search 🕥 🛛 🔿 |
|--------------------------------------------------------------------|-----------------------|
| <ul> <li>         Application &gt; Java EE      </li> </ul>        |                       |
| V mApplication Resource Status 0 0 1 0 0 5                         |                       |
| > 💼 Java EE 🔲 🗇 송称 🛛 🔋 第日号                                         | 资源状态                  |
| ≥ ■ PHP 10.4.55.173 18080                                          | •                     |
| → BODINET<br>● 业务分析系统 10.4.55.163 8080                             | •                     |
| CMSC/ 2005 Server 0 CMSC/ 2005 Server 10.4.55.163 8080             | •                     |
| Database         APMi2ta         10.4.55.163         8080          | •                     |
| Sinstance         RealSightAPM         10.4.55.160         8080    | •                     |
| Virtualization 目根系統 10.4.44.97 9999                                | •                     |
|                                                                    | Bassine 6 Telal A     |
| H < ► H Page 1 /1 © 營 音 由   🕫                                      | Pagesize:6,Total:6    |

Figure: resource lib page

- □ Application supports Java EE;
- □ General service supports HTTP、FTP and Telnet;
- □ Web container supports Tomcat、Websphere、Weblogic and JBoss;
- Database supports DB2、Oracle、Sqlserver、Mongodb and Mysql;

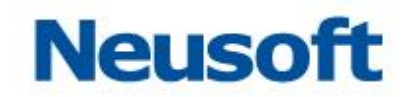

Instance supports Windows and Linux;

# **Application Monitor**

## JavaEE

Please read «RealSight APM Deploy Handbook» to download probe and deploy in under the application, or your can just contace us with the website:

http://www.realsight.cn/.

# **Basic Operation**

In the resource tree, expend <application> node, click <Java EE> node, right panel will display statistic infomation of resource status and table of instance, including name, IP, port and resource status. It supports add, edit and remove Java EE instance.

| Real <mark>S</mark> ight APM                                                                                                    | ()<br>Dashboa | rd Resource                                                                                                    | لي)<br>Alert | Log       | <b>C</b><br>Setting |                                                                                             |                                                           |                                                         | Q search | apm<br>🕜   🔿 |
|----------------------------------------------------------------------------------------------------|---------------|----------------------------------------------------------------------------------------------------|--------------|-----------|---------------------|---------------------------------------------------------------------------------------------|-----------------------------------------------------------|---------------------------------------------------------|----------|--------------|
| 4                                                                                                    | Ū.            | Application > Jav                                                                                                    | ra EE        |           |                     |                                                                                             |                                                           |                                                         |          |              |
| Application     Application     Applicati | 0             | Application > Jas<br>Resource Statur<br>1 differences<br>1 differences<br>2 differences<br>2 differen | na EE        | 3         |                     | 12<br>10.4.55.173<br>10.4.55.163<br>10.4.55.163<br>10.4.55.163<br>10.4.55.160<br>10.4.54.97 | 1<br>  1<br>  8<br>  8<br>  8<br>  8<br>  9<br>  9<br>  9 | NIL 0<br>8000<br>800<br>800<br>800<br>800<br>999<br>999 |          | 按源状态         |
|                                                                                                    |               | I4 4 ⊨ H Pa                                                                                                    | ge 1 /1 O    | ℓ t b   5 |                     |                                                                                             |                                                           |                                                         | Pagesize | :6,Total:6   |

Figure: application list

# Monitor

Click one Java EE instance node, right panel will display abstract、HTTP、 threads、monitory、strategy、alarm、resource、topology and analysis。On the top right corner, it will show system load, online user number, user experience at present. Default is the abstract information.

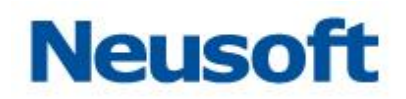

### Abstract

Abstract is consit of three parts: server infomation, memory infomation and java environment.

A) Server

Server infomation is combined with name <code>Webapp's content</code> active threads number <code>c</code> active jdbc connection and metrics. Click the metric button <code>metrics</code> on the right, we can find bussiness thread <code>c</code> receive bytes <code>c</code> send bytes <code>content</code> total requests and error requests.

B) Memory

Display physical memory and java memory.

C) Java environment

Display JDK infomation and and JVM executiong information.

| Real <mark>S</mark> ight APM                                                                                                    | ()<br>Dashboard | Resource                                                                                                    | Akert                                                                                                    | Log                                                                                                    | <b>Ç</b><br>Setting                                                                                                    |                                                                                                    | Q search   | apm<br>🔽   🔿 |
|----------------------------------------------------------------------------------------------------|-----------------|----------------------------------------------------------------------------------------------------|----------------------------------------------------------------------------------------------------|----------------------------------------------------------------------------------------------------|----------------------------------------------------------------------------------------------------|----------------------------------------------------------------------------------------------------|------------|--------------|
| <ul> <li></li> <li></li> <li>→ Application</li> <li>&gt; → Max BE</li> <li>&gt; ● UASystmine</li> <li>&gt; ● CASYSTME</li> <li>&gt; ● CASYSTME</li> <li>&gt; ● CASSSTER</li> <li>&gt; ● CASSSTER</li> <li></li></ul> | Q APP           | RealSigh<br>Abstract H<br>Abstract H<br>App Ser<br>Name:<br>Web Root<br>Active JDB<br>Tomcat Me<br>Toncat Me<br>Total Used<br>Java Used<br>V Java Ru<br>Java: Oper | EE > RealSightAP<br>tAPM<br>TTP Thread<br>ver<br>eads:<br>IC Connections:<br>trics:<br>: :318//B/7668/M<br>ntime<br>ntime | M<br>Monitor<br>Apache Tomi<br>/apm<br>0.0<br>0.0<br>Busy Thire<br>Received<br>Sent Byte<br>Received<br>Sent Byte<br>Received<br>Sent Byte<br>Error Nun | Policy Aler<br>cat/6 0 33<br>eads: 10<br>Bytes 626 KB<br>s: 134 MB<br>Nums 24070<br>is: 145<br>d 1.7.0_71-mockbu<br>65-b04) | Health         User.4           Inventory         Topology         Analysis         Predictive Analysis >           014_12_18_14_23-b00)         014_12_18_14_23-b00)         014_12_18_14_23-b00) | APDEX 0.98 |              |

Figure: Abstract

### HTTP

Display Top10 http requests with the metrics: average response time,

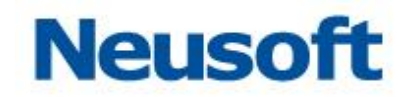

| al <mark>S</mark> ight APM                             | ()<br>Dashboard | I Resource                                    | <b>Alert</b>                                                                                         | Log Setting                |                                        |              | Q search   |
|--------------------------------------------------------|-----------------|-----------------------------------------------|----------------------------------------------------------------------------------------------------|----------------------------|----------------------------------------|--------------|------------|
|                                                        | 0               | Application > Java E                          | E > RealSightAP                                                                                      | м                          |                                        |              |            |
| Application<br>Java EE<br>> Mattestapm<br>> Mathestapm |                 | RealSight                                     | APM                                                                                                  |                            | Health 🥌                               | User:4       | APDEX:0.98 |
| APMi85                                                 |                 | Abstract HT                                   | TP Thread                                                                                            | Monitor Policy Alert       | Inventory Topology Analysis Predictive | e Analysis 🔹 |            |
| 日报系统<br>PHP                                            |                 | Metrics:                                      | uration                                                                                              | k Count CPU Time System Er | rors Request Size                      |              |            |
| DotNet<br>ervice                                       |                 | Top10 Dura                                    | ition                                                                                                |                            |                                        |              |            |
| ppServer<br>Jatabase<br>nstance                        |                 |                                               | index.jsp                                                                                            |                            | 12                                     |              |            |
| /irtualization                                         |                 |                                               | DULCSS                                                                                               |                            |                                        |              |            |
| Irtualization<br>Ither                                 |                 | in                                            | wentory.jsp                                                                                          | -                          | 9-                                     |              |            |
| Irtualization<br>Ither                                 |                 | i                                             | wentory.jsp<br>index.jsp                                                                             |                            | 9-                                     |              |            |
| Irtualization<br>ither                                 |                 | ii<br>ach arthlett                            | wentory.jsp<br>index.jsp<br>index.jsp                                                                |                            | 9-                                     |              |            |
| irtualization<br>ther                                  |                 | ir<br>echartMetr                              | wentory.jsp<br>index.jsp<br>index.jsp<br>icMonitor.js<br>inventory.js                                |                            | 9-<br>6-                               |              |            |
| irtualization<br>ther                                  |                 | in<br>echartNietr<br>metricMonitoriVo         | wentory.jsp<br>index.jsp<br>icMonitor.js<br>inventory.js<br>rkspace.jsp                              |                            | 9-<br>6-<br>3-                         |              |            |
| Irtualization<br>ther                                  |                 | i<br>echartMetr<br>metricMonitor/Vo<br>metric | wentory.jsp<br>index.jsp<br>index.jsp<br>icMonitor.js<br>inventory.js<br>rksp.ace.jsp<br>Monitor.jsp |                            | 9-                                     |              |            |

click、CPU execution time、system error and average size:

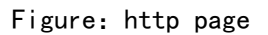

### Threads

Display Top10 thread with metrics: user execution time. CPU execution time.

### Monitor

Display every metirc'obvious value during the period selected. The number will be shown, if you put cursor on the bar.

| Real <mark>S</mark> ight APM                                                                                                    | ()<br>Dashboard | Resource                                                        | <b>N</b> ert     | Log            | <b>S</b> etting |                                                                                              |                                                                                                    |                                  | Q.                             | apm<br>search 😯 🛛 🕐 |
|----------------------------------------------------------------------------------------------------|-----------------|-----------------------------------------------------------------|------------------|----------------|-----------------|----------------------------------------------------------------------------------------------|----------------------------------------------------------------------------------------------------|----------------------------------|--------------------------------|---------------------|
| <ul> <li>▲ Application</li> <li>◆ ■ Java EE</li> <li>&gt; ■ tddtestapm</li> <li>&gt; ■ 业务分析系統</li> <li>&gt; ● CMST/ph</li> <li>&gt; ▲ ApMid年</li> </ul>                                                                                               | A G             | RealSight                                                       | E > RealSightAPM | Monitor        | Policy A        | lert Inventory Topology                                                                      | Health:                                                                                               | User:4                           | APDEX.0.9                      | 6                   |
| <ul> <li>&gt; ConstraintAPM</li> <li>&gt; PHP</li> <li>&gt; DotNet</li> <li>&gt; Constraint</li> <li>&gt; Constraint</li> <li>&gt; Database</li> <li>&gt; Database</li> <li>&gt; Database</li> <li>&gt; Uritualization</li> <li>&gt; Other</li> </ul> |                 | C<br>The average resp<br>5<br>4<br>3<br>2<br>1<br>0<br>11-25 12 | 56 11-25 1       | 3:00 11-25     | i 13:04 1       | 1-251200 11-251212                                                                           | 11-25 13:16 11-25 1                                                                                   | 13:20 11-25 13:24                | Netric Display Range: Last 8 🗸 | Hours V O           |
|                                                                                                    |                 | Average respons                                                 | e time SQL stat  | ement executio | on<br>i 13:04 1 | <ul> <li>● 二次指数平衡</li> <li>■ 二次指数平衡</li> <li>■ 日本1251312</li> <li>● 同地対議 - 二次指数平衡</li> </ul> | <ul> <li>● 健性調白 -● 国次多期</li> <li>● 健大多期</li> <li>11-2513:16 11-251</li> <li>● 健性蛋白 -● 国次多期</li> </ul> | 形式第日<br>1320 11-25 13:24<br>形式周日 | 11-251328 11-251332            |                     |
|                                                                                                    |                 | Thread Activity                                                 |                  |                |                 |                                                                                              |                                                                                                    |                                  |                                |                     |

Figure: monitor page

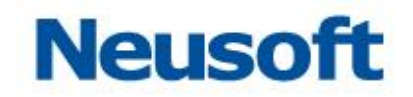

After change the selectd period and click  $< \odot >$  button, the line graph will refresh to the time series selectd.

Click the button <<sup>6</sup>> on the top left corner, a modal page will be shown. In this page we can select the metric to make it visable or not.

### Strategy

Display every strategy for this application, including global and local strategy. We can also switch it to ON or OFF. When the strategy is on and the condition is meet, an alert message will be added in the alarm list. We can also edit this page:

| Real <mark>S</mark> ight APM                                                          | ()<br>Dashboar | d Resource           | K)<br>Akert                                                     | Log Sett       | <b>\$</b><br>ting                                                                                                    |                       |               | Q sea         | apm<br>Irch 🔽 C |
|---------------------------------------------------------------------------------------|----------------|----------------------|-----------------------------------------------------------------|----------------|----------------------------------------------------------------------------------------------------|-----------------------|---------------|---------------|-----------------|
| 4                                                                                     | 0              | Application > Java B | E > RealSightAPM                                                |                |                                                                                                    |                       |               |               |                 |
| <ul> <li>Application</li> <li>Java EE</li> <li>計ddtestapm</li> <li>量业务分析系统</li> </ul> |                | RealSight            | APM                                                             |                |                                                                                                    | Health:               | User:4        | APDEX:0.98    | Î               |
| > CMS门户<br>> APM论坛<br>> RealSightAPM                                                  |                | Abstract HT          | TP Thread                                                       | Monitor Policy | Alert Inventory Topology                                                                                                    | Analysis Predicti     | ve Analysis 👻 |               |                 |
| > 日报系统                                                                                |                | III Name             |                                                                 | Act            | tive Expression                                                                                                    |                       | Description   | Global Policy | Level           |
| DotNet                                                                                |                | HTTP请求CPU            | J执行时间 ( 动态                                                      | OF             | The average CPU time(ms) = auto                                                                                                    |                       |               | yes           | MAJOR           |
| Service                                                                               |                | CPU使用率()             | 动态阈值 )                                                          | OFI            | CPU Used(%) = auto(%)                                                                                                    |                       |               | yes           | MAJOR           |
| AppServer                                                                             |                | 回 Java内存使用           | 車(动态画値)                                                         | OFI            | F Java Memory Usage(%) = auto(%)                                                                                                    |                       |               | yes           | MAJOR           |
| > Database                                                                            |                | I Java內存使用           | 量(动态通道)                                                         | OF             | F Memory Used(MB) = auto(%)                                                                                                    |                       |               | yes           | MAJOR           |
| > Instance                                                                            |                | ■ SQL平均执行            | 15间(动态调值)                                                       | OF             | F Average response time SQL statem                                                                                                    | ient execution = auto |               | yes           | MAJOR           |
| Virtualization                                                                        |                | 百 若吐量(动态)            | 6頃)                                                             | OF             | F Through Put = auto                                                                                                    |                       |               | yes           | MAJOR           |
| - mother                                                                              |                | 百 在线用户数(3)           | 动态调值)                                                           | OF             | F Total Users Online = auto                                                                                                    |                       |               | yes           | MAJOR           |
|                                                                                       |                | 四 工作负荷(助)            | が続値)                                                            | OF             | F Health = auto                                                                                                    |                       |               | yes           | MAJOR           |
|                                                                                       |                | 前 检理内存使用             | 彰(动态調査)                                                         | OFI            | F Physical Usage(%) = auto(%)                                                                                                    |                       |               | yes           | MAJOR           |
|                                                                                       |                | 四 活动线程数(i)           | 5本通信)                                                           | OF             | Thread Activity = auto                                                                                                    |                       |               | yes           | MAJOR           |
|                                                                                       |                | 回 用户体验(动)            | が適面)                                                            | OF             | F Apdex - auto                                                                                                    |                       |               | yes           | MAJOR           |
|                                                                                       |                | CPU使用率过              | <b>H</b>                                                        | OF             | F CPU Used(%) >= 90.0(%)                                                                                                    |                       |               | yes           | CRITIC          |
|                                                                                       |                | □ 系统多次发生;            | 专求错误                                                            | OF             | HTTP System Error >= 10.0                                                                                                    |                       |               | yes           | CRITIC.         |
|                                                                                       |                | I Java内存使用           | 重过高                                                             | OF             | Java Memory Usage(%) >= 90.0(%                                                                                                    |                       |               | yes           | CRITIC          |
|                                                                                       |                | 回 应用资源存在(            | 9 <u>11</u>                                                     | OF             | Health <= 0.4                                                                                                    |                       |               | yes           | CRITIC          |
|                                                                                       |                | 回 空闲磁曲小于!            | 5G                                                              | OF             | F Disk Free(GB) <= 5.0                                                                                                    |                       |               | yes           | CRITIC          |
|                                                                                       |                | □ 用户体验过低             |                                                                 | OF             | F Apdex <= 0.6                                                                                                    |                       |               | yes           | CRITIC          |
|                                                                                       |                | CPU使用素粒              | 过50%                                                            | OF             | F CPU Used(%) >= 50.0(%)                                                                                                    |                       |               | yes           | WARNI           |
|                                                                                       |                | HTTP4XX错误            |                                                                 | OF             | F HTTP 4xx Error >= 1.0 And HTTP 4x                                                                                                    | × Error <= 10.0       |               | yes           | WARNI           |
|                                                                                       |                |                      | CONTRACTOR OF THE OWNER AND AND AND AND AND AND AND AND AND AND |                | When an and a set to be a set to be a set |                       |               |               |                 |

Figure: strategy page

add strategy: click  $<^{\odot}$  > button, edit the basic infomation, make the defination of the stategy and response method when strategy condition is meet. The red star is must:

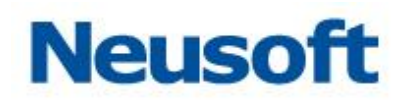

| Real <mark>S</mark> ight APM                                                                                                    | ()<br>Dashboard | Resource                                       | <b>N</b><br>Akert                                          | Log                                | <b>\$</b><br>Setting      |                                                   | Q search   | apm<br>🔽   🔿 |
|----------------------------------------------------------------------------------------------------|-----------------|------------------------------------------------|------------------------------------------------------------|------------------------------------|---------------------------|---------------------------------------------------|------------|--------------|
| ٩                                                                                                    | رک A            | pplication > Java E                            | E > RealSightAPM                                           |                                    |                           |                                                   |            |              |
| <ul> <li>Application</li> <li>Java EE</li> <li>対ddtestapm</li> <li>強力分析系统</li> </ul>                                                                                            |                 | RealSight                                      | APM                                                        |                                    |                           | Heath User 4                                      | APDEX:0.98 |              |
| > 🚰 CMS门户<br>> 🚰 APM论坛                                                                                                    |                 | Abstract HT1                                   | TP Thread                                                  | Monitor                            | Policy Alert              | Inventory Topology Analysis Predictive Analysis - |            |              |
| <ul> <li>RealisipitAPM</li> <li>HRESS6</li> <li>PHP</li> <li>DotNet</li> <li>Service</li> <li>Database</li> <li>Distabase</li> <li>Sinstance</li> <li>Wittualization</li> </ul> |                 | ◆ General     Na     Descrip     ✓ If Conditio | ame:                                                       |                                    |                           | Active:  ¥Yes  No                                 |            | E            |
| > 🚻 Other                                                                                                    |                 |                                                | Me                                                         | tric:                              |                           | v* v*                                             | 0          |              |
|                                                                                                    |                 | Custom Cont                                    | ent:                                                       |                                    |                           |                                                   |            |              |
|                                                                                                    |                 | ✓ Alert Confi                                  | g<br>Alert Level:                                          |                                    | *                         |                                                   |            |              |
|                                                                                                    |                 |                                                | <ul> <li>Alert Freq</li> <li>Each</li> <li>Once</li> </ul> | uency<br>ime conditions :<br>every | are met<br>times conditio | ons are met within a time period of               |            |              |
|                                                                                                    |                 | • Response                                     | Туре                                                       |                                    |                           |                                                   |            | -            |

Figure: add strategy

### Alarm

Display all the alert infomation which have not been processed. User can click the process button to deal with this alert. Processed alert message will be add into the history backup:

| Real <mark>S</mark> ight APM                            | ()<br>Dashboar | d Resource         | <b>Nert</b>       | Log         | <b>C</b><br>Setting |           |                |               |                     | Q search            | apm<br>🔽   🔿 |
|---------------------------------------------------------|----------------|--------------------|-------------------|-------------|---------------------|-----------|----------------|---------------|---------------------|---------------------|--------------|
| 4                                                       | D.             | Application > Java | EE > RealSightAP! | 1           |                     |           |                |               |                     |                     |              |
| <ul> <li>         Application         Java EE</li></ul> |                | RealSigh           | tapm              |             |                     |           |                | Health.       | User:4              | APDEX:0.98          | *            |
| > CMS门户                                                 |                | Abstract H         | TTP Thread        | Monitor     | Policy Alert        | Inventory | Topology       | Analysis Pred | lictive Analysis 👻  |                     |              |
| > RealSightAPM                                          |                |                    |                   |             |                     |           |                |               |                     |                     |              |
| > 🔛 日报系统                                                |                | Alert Cont         | ent               |             |                     |           | Alert Priority | Alert Counts  | Alert Time          | Latest Alert Time   |              |
| PHP<br>> DotNet                                         |                | HTTP平均响            | 应时间1(动态阀值告報       | ē)          |                     |           |                | 8             | 2016-10-25 16:04:20 | 2016-10-25 16:11:20 | _            |
| > Service                                               |                | 工作负荷0.5            | (动态阈值告答)          |             |                     |           |                | 583           | 2016-10-24 11:04:20 | 2016-10-25 16:11:20 |              |
| > AppServer                                             |                | HTTP 4xx(E         | 景计量)6大于等于1;       | HTTP 4xx(日累 | 计量)6小于等于10          |           |                | 715           | 2016-10-24 08:50:20 | 2016-10-25 16:11:20 |              |
| > 🗧 Database                                            |                | SQL语句执行            | ,平均响应时间0(动态       | 國道告答)       |                     |           |                | 8             | 2016-10-25 16:04:20 | 2016-10-25 16:11:20 |              |
| > SInstance                                             |                | SystemErro         | orLog9大于等于1       |             |                     |           |                | 284           | 2016-09-18 08:38:12 | 2016-09-18 14:12:57 |              |
| Virtualization                                          |                | HttpSystem         | nError1大于等于1      |             |                     |           |                | 284           | 2016-09-18 08:38:12 | 2016-09-18 14:12:57 |              |
| <ul> <li>Other</li> </ul>                               |                | 1 物理内存使用           | 率94%大于等于90%       | 6           |                     |           |                | 13            | 2016-09-18 14:00:57 | 2016-09-18 14:12:57 |              |
|                                                         |                | 管 物理内存使用           | 座0.94(动态阈值告報      | ē)          |                     |           |                | 12            | 2016-09-18 14:01:57 | 2016-09-18 14:12:57 |              |
|                                                         |                | □ 活动的线程 5          | 5(动态阈值告替)         |             |                     |           |                | 2             | 2016-09-18 14:11:57 | 2016-09-18 14:12:57 |              |
|                                                         |                | HTTP 4xx(E         | 3累计量)3大于等于1       |             |                     |           |                | 285           | 2016-09-18 08:37:12 | 2016-09-18 14:12:57 |              |
|                                                         |                | III 工作负荷0.5        | 小于等于0.5           |             |                     |           |                | 280           | 2016-09-18 08:42:12 | 2016-09-18 14:12:57 |              |
|                                                         |                | 交換空间使用             | 率100%大于等于90       | 196         |                     |           |                | 283           | 2016-09-18 08:39:12 | 2016-09-18 14:12:57 |              |
|                                                         |                |                    |                   |             |                     |           |                |               |                     |                     |              |

Figure: alarm page

Select alert message, click "process" button, input process method and backup infomation into the frame and click the submit:

### Resource

Display the basic infomation of the application, including name, ip, port,

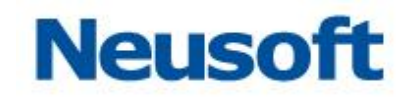

path, user can also find the application owner's contact infomation.

(9) Analysis

Display almost every infomation of Java EE application , it can be displayed by year, month, day or week. Metrics include: system http http error. Spring thread and so on:

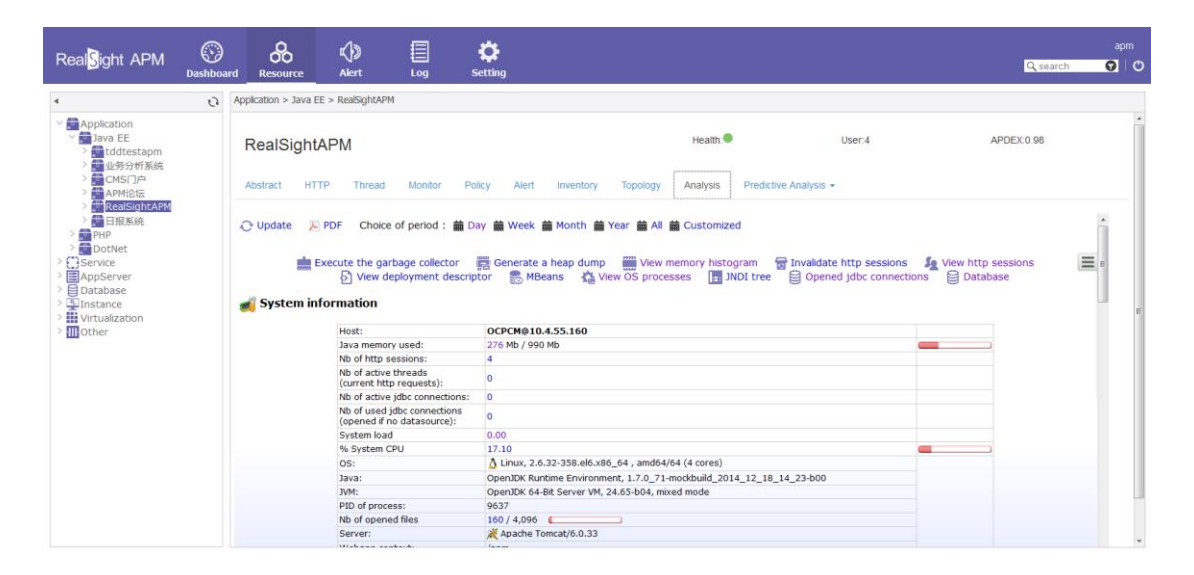

Figure: analysis page

# Configuration

Click the configuration button on navigation page, it will switch to configuration page. Config page give operator different tools to manage the application.

# Lisence

User can add their lisence online and the software is unavilable before user add a lisence:

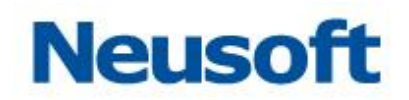

| Real <mark>S</mark> ight <i>I</i> |                  | o<br>ard Reso | 0<br>Dource | <b>لاً)</b><br>Akert     | Log        | <b>Ç</b><br>Setting |        | apm<br>Q search 💽   C |
|-----------------------------------|------------------|---------------|-------------|--------------------------|------------|---------------------|--------|-----------------------|
| Setting > License Ma              | nagement         |               |             |                          |            |                     |        |                       |
| Notice Your I                     | icense will evr  | iro in 53     | dave Ve     | our can <mark>our</mark> | chace a li | cense now           |        |                       |
| Notice. Four I                    | icense will exp  | 10 11 33      | uuy5.10     | our carr pur             |            | cense now.          |        |                       |
| License In                        | formation        |               |             |                          |            |                     |        |                       |
| Product:                          | SaCa Adome for A | vs            |             |                          |            |                     |        |                       |
| Company:                          | Neusoft          |               |             |                          |            |                     |        |                       |
| Version:                          | 4.0              |               |             |                          |            |                     |        |                       |
| Type:                             | Commercial       |               |             |                          |            |                     |        |                       |
| Status:                           | Unknown          |               |             |                          |            |                     |        |                       |
| Issue Date:                       | 2016-10-18       |               |             |                          |            |                     |        |                       |
| Expire Date:                      | 2017-01-18       |               |             |                          |            |                     |        |                       |
|                                   |                  |               |             |                          |            |                     |        |                       |
| Update                            |                  |               |             |                          |            |                     |        |                       |
| Select your li                    | cense by click   | ng on Bro     | owse,ar     | nd click Upo             | date to up | oload your li       | cense. |                       |
|                                   | Browse           | ate           |             |                          |            |                     |        |                       |
|                                   |                  |               |             |                          |            |                     |        |                       |
|                                   |                  |               |             |                          |            |                     |        |                       |

Figure: lisence

Click <Browser> button, find the lisense on the local PC, click <update> to finish the lisence update.

# Contact

Website: http://www.realsight.cn/apm

Tel: 411 8483 5700

Email: xuli@neusoft.com